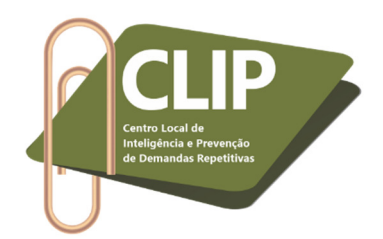

# Instruções para utilização da ação "Perícia"

# SISTEMA E-PROC – Justiça Federal do Rio de Janeiro

1º Passo: Acessar normalmente o sistema E-proc. <u>Caso a sala do perito ainda não esteja cadastrada no sistema</u>, no menu lateral, acessar a aba "Perícias" e, em seguida, "Gerenciamento de Salas de Perícias".

| = JFRJ                             | ÷                                                                                           | 🛧 🔄 1 2 3 🛛 🕫 processo 🔍 🔍 |
|------------------------------------|---------------------------------------------------------------------------------------------|----------------------------|
| Desquiper pe Menu (Alt L m)        | APRESENTAÇÃO                                                                                |                            |
|                                    | Deinel de Diveter de Secretorie                                                             |                            |
| ocalizadores                       | Painei do Diretor de Secretaria                                                             |                            |
| Magistrados                        | Processos                                                                                   |                            |
| Anne anne                          | Тіро                                                                                        | Quantidade de processos    |
|                                    | Processos com sigilo "Restrito ao Juiz" com movimentação nos últimos 15 dias                | Q                          |
| inutas 🔹 👻                         | Processos com sigilo "Restrito ao Juiz"                                                     | <u>0</u>                   |
| ovimentação Processual 🗸 🗸         | Processos distribuídos com sigilo "Restrito ao Juiz"                                        | <u>0</u>                   |
|                                    | Processos com documentos com sigilo "Restrito ao Juiz" com movimentação nos últimos 15 dias | <u>0</u>                   |
| fício Requisitório 🗾 👻             | Processos com documentos com sigilo "Restrito ao Juiz"                                      | <u>0</u>                   |
| ágina Inicial                      | Processos com sigilo 2, 3, 4 ou 5 sem movimentação nos últimos 30 dias                      | 0                          |
| aradas do Sistema                  | Processos com bens/valores/itens apreendidos                                                | Q                          |
|                                    |                                                                                             |                            |
| Perícias 🔺                         | oqiT                                                                                        | Quantidade de Processos    |
| Agenda padrão dos Peritos do Órgão | ,<br>,,                                                                                     | 0                          |
| Plaquaios/impadimentos dos Paritos |                                                                                             | <br>0                      |
| bioqueios/impedimentos dos Fentos  |                                                                                             | <u>0</u>                   |
| Gerenciamento de Salas de Perícias |                                                                                             | <u>0</u>                   |
| Relatórios                         |                                                                                             | Q                          |
|                                    |                                                                                             | <u>0</u>                   |
| Reserva de Horários para Pericias  |                                                                                             | <u>0</u>                   |
| ermissões Expressas 🔹 🔻            |                                                                                             | 1                          |
| eticão Inicial                     |                                                                                             | <u>1961</u>                |
|                                    |                                                                                             | 1                          |
| evenção Judicial 🔹 🔻               |                                                                                             | 2                          |
| rocurador 🗸 🗸                      |                                                                                             | 1                          |
| edistribuição de Processos 🛛 🗸 🗸   |                                                                                             | 1                          |
|                                    |                                                                                             | 1                          |
|                                    | A 11                                                                                        | 1                          |

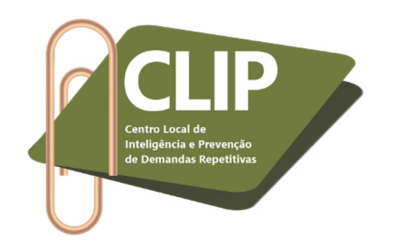

**2º Passo:** Clicar em "Nova".

| ≡ JFRJ ↔          |                     |              |                  | 0          | ۹ 8             |
|-------------------|---------------------|--------------|------------------|------------|-----------------|
|                   |                     | APRESENTAÇÃO |                  |            |                 |
| Salas de Perícias |                     |              |                  | Nova       | Imprimir Voltar |
| 🖌 🍦 Nome da Sala  | 🜩 Descrição da Sala |              | Endereço da Sala | Localidade | Ações           |
| Sala Teste        | Teste               | Teste        |                  |            | 2 🕜 😒           |

### **3º Passo:** Preencher os dados solicitados e clicar em "Salvar".

| ≡ JFRJ ↔                                                        | n 🔄 1 2 3 Nº de processo Q | 3 |
|-----------------------------------------------------------------|----------------------------|---|
|                                                                 | APRESENTAÇÃO               |   |
| Nova Sala de Perícias                                           | Salvar Cancelar            | ( |
| A sala é utilizada também para audiências ou videoconferências? |                            |   |
| Descrição da sala:                                              |                            |   |
| Teste 2                                                         |                            |   |
| Complemento:                                                    |                            |   |
| Teste 2                                                         |                            |   |
| Endereço da Sala:                                               |                            |   |
| Teste 2                                                         |                            |   |

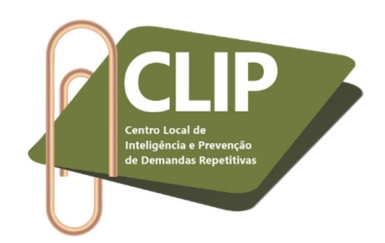

4º Passo: O sistema voltará para a primeira tela da aba "Sala de Perícias" e confirmará que cadastrou a nova sala. Nesta tela, na aba "Ações" é possível, ainda, excluir ou alterar as salas já salvas.

| ≡ JFRJ I÷         | eproc-apresentacao.jfrj.jus.br diz<br>Sala Exame: "Teste 2" cadastrada com sucesso. | nº de processo | م 8                                  |
|-------------------|-------------------------------------------------------------------------------------|----------------|--------------------------------------|
| Salas de Perícias | ок                                                                                  |                | <u>N</u> ova Imprimir <u>V</u> oltar |

Lista de Salas de Perícia (2 registros):

| 1 | 🖕 Nome da Sala | Descrição da Sala | Endereço da Sala | Localidade | Ações |
|---|----------------|-------------------|------------------|------------|-------|
|   | Sala Teste     | Teste             | Teste            |            | 200   |
|   | Teste 2        | Teste 2           | Teste 2          |            | 200   |

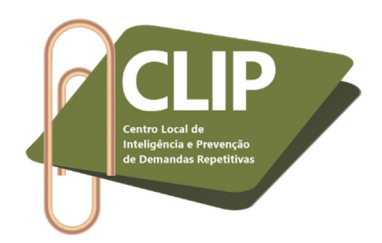

5º Passo: Após, será necessário fazer a reserva do horário, conforme a agenda de cada perito. Para tanto, deve-se clicar em "Reserva de Horários para Perícias", na aba "Perícias", no menu constante no canto esquerdo do E-proc. *Destaca-se que, caso a sala em que a perícia ocorrerá já esteja cadastrada no E-proc, não é necessária a realização dos quatro primeiros passos.* 

|                                    | ÷                                                                                           |                         | م 3 |
|------------------------------------|---------------------------------------------------------------------------------------------|-------------------------|-----|
| Pesquisar no Menu (Alt + m)        | APRESEI                                                                                     | ΝΤΑÇÃO                  |     |
| Minutas 🗸 🗸                        | Painel do Diretor de Secretaria                                                             |                         |     |
| Movimentação Processual 🔹          | _ Processos                                                                                 |                         |     |
| Ofício Requisitório 🗸 🗸            | Тіро                                                                                        | Quantidade de processos |     |
|                                    | Processos com sigilo "Restrito ao Juiz" com movimentação nos últimos 15 dias                | Q                       |     |
| Pagina inicial                     | Processos com sigilo "Restrito ao Juiz"                                                     | Q                       |     |
| Paradas do Sistema                 | Processos distribuídos com sigilo "Restrito ao Juiz"                                        | <u>0</u>                |     |
| Paríciae                           | Processos com documentos com sigilo "Restrito ao Juiz" com movimentação nos últimos 15 dias | <u>Q</u>                |     |
|                                    | Processos com documentos com sigilo "Restrito ao Juiz"                                      | Q                       |     |
| Agenda padrão dos Peritos do Órgão | Processos com sigilo 2, 3, 4 ou 5 sem movimentação nos últimos 30 dias                      | Q                       |     |
| Bloqueios/impedimentos dos Peritos | Processos com bens/valores/itens apreendidos                                                | Q                       |     |
| Gerenciamento de Salas de Perícias | Localizadores                                                                               |                         |     |
| Delatórios                         | Тіро                                                                                        | Quantidade de Processos |     |
|                                    |                                                                                             | Q                       |     |
| Reserva de Horários para Perícias  |                                                                                             | Q                       |     |
| Permissões Expressas 🔹 👻           |                                                                                             | <u>0</u>                |     |
| Petição Inicial                    |                                                                                             | 0                       |     |
| Provoncão Iudicial                 |                                                                                             | Q                       |     |
|                                    |                                                                                             | Q                       |     |
| Procurador 🗸                       |                                                                                             | 1                       |     |
| Redistribuição de Processos 🛛 🗸 🗸  |                                                                                             | <u>1961</u>             |     |
| Relatórios 🗸 🗸                     |                                                                                             | 1                       |     |
| Romossa Fytoma 🗸 👻                 |                                                                                             | 2                       |     |
|                                    |                                                                                             | 1                       |     |
| Requisições de Pagamento           |                                                                                             |                         |     |
| Retifica Autuação 🗾 👻              |                                                                                             | 1                       |     |
| Sessão de Julgamento               |                                                                                             | 1                       |     |
|                                    |                                                                                             | <u>150</u>              |     |

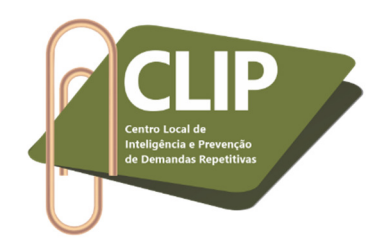

6º Passo: Escolha a data da perícia, clicando no calendário maior. No exemplo, utilizaremos o dia 22/07.

| JFRJ | ¢ | A 🔄 1 2 3 Nº de processo 🔍 | 8 |
|------|---|----------------------------|---|
|      |   | APRESENTAÇÃO               |   |

Reserva de horários para perícias - Clique em um dia para selecionar.

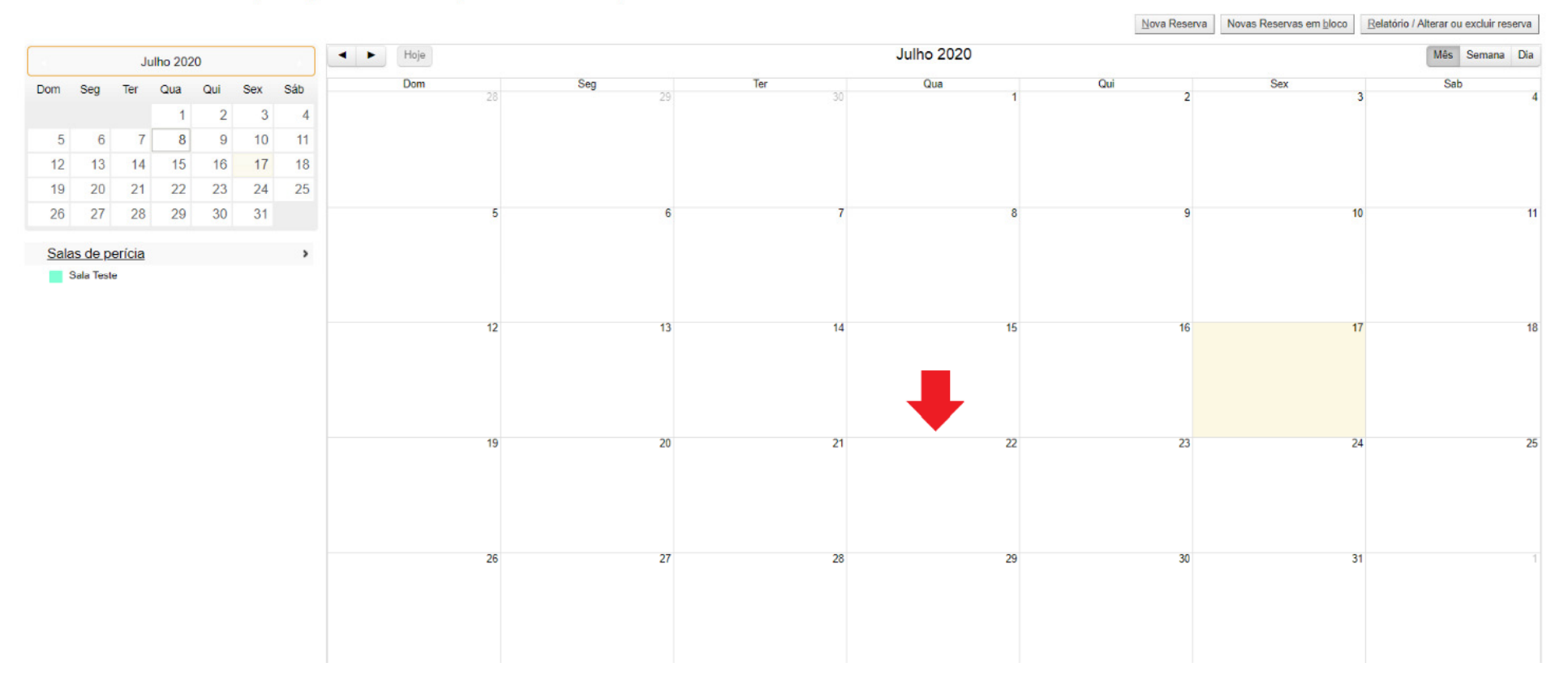

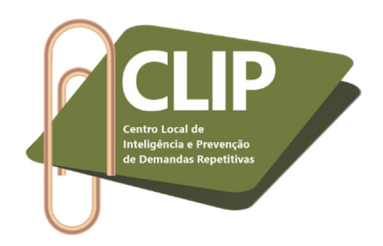

**7º Passo:** Escolha a especialidade do perito.

| ≡ 🤪 JFRJ                                                           | ¢                |                               |             | A | و 8    |  |  |  |  |
|--------------------------------------------------------------------|------------------|-------------------------------|-------------|---|--------|--|--|--|--|
|                                                                    |                  |                               | FREDERTAYAU |   |        |  |  |  |  |
| Especialidades dis                                                 | sponíveis para Q | uarta-feira                   |             |   |        |  |  |  |  |
| Peritos com agenda                                                 | Padrão           |                               |             |   | ⊻oltar |  |  |  |  |
| Quarta-feira                                                       |                  |                               |             |   |        |  |  |  |  |
| Nenhum perito cadastrado na Agenda Padrão para esse dia da semana. |                  |                               |             |   |        |  |  |  |  |
| Peritos sem agenda                                                 | Padrão           |                               |             |   |        |  |  |  |  |
|                                                                    | Especia          | lização                       |             |   |        |  |  |  |  |
| Médico                                                             | ~                | Selecione uma Especialidade v |             |   |        |  |  |  |  |
|                                                                    |                  | <b></b>                       |             |   |        |  |  |  |  |

# 8º Passo: Escolha o médico.

| eproc JFRJ                 | ÷                                    |                      | Arnlj      | A 🖵 🖬 🛙 | 2 3 Nº de processo | م 8    |
|----------------------------|--------------------------------------|----------------------|------------|---------|--------------------|--------|
| Especialidades             | s disponíveis para (                 | Quarta-feira         |            |         |                    |        |
| Peritos com age            | nda Padrão                           |                      |            |         |                    | ⊻oltar |
|                            |                                      |                      | Quarta     | -feira  |                    |        |
| Nenhum perito cadastrado r | na Agenda Padrão para esse dia da se | mana.                |            |         |                    |        |
| Peritos sem age            | nda Padrão                           | alização             |            |         |                    |        |
| Médico                     | ~                                    | Medicina do trabalho | ~          |         |                    |        |
| Todos os peritos           |                                      |                      |            |         |                    |        |
|                            | Nome Perito                          |                      | Ação       |         |                    |        |
|                            | ADRIANA MARIA HILU DE BA             | RROS MOREIRA         | Selecionar | <b></b> |                    |        |
|                            | ADRIANA PEIXOTO                      | JUSTI                | Selecionar |         |                    |        |
|                            | ALBERTO ESTEVEZ                      | GARCIA               | Selecionar |         |                    |        |
|                            | ALESSANDRA FONSECA G                 | RACA DA SILVA        | Selecionar |         |                    |        |

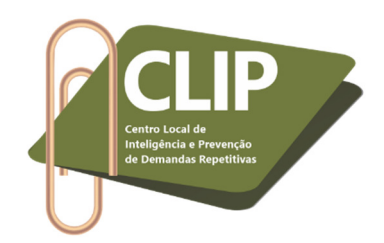

9º Passo: Preencher as demais informações sobre a reserva do horário da perícia. Clicar em "Salvar".

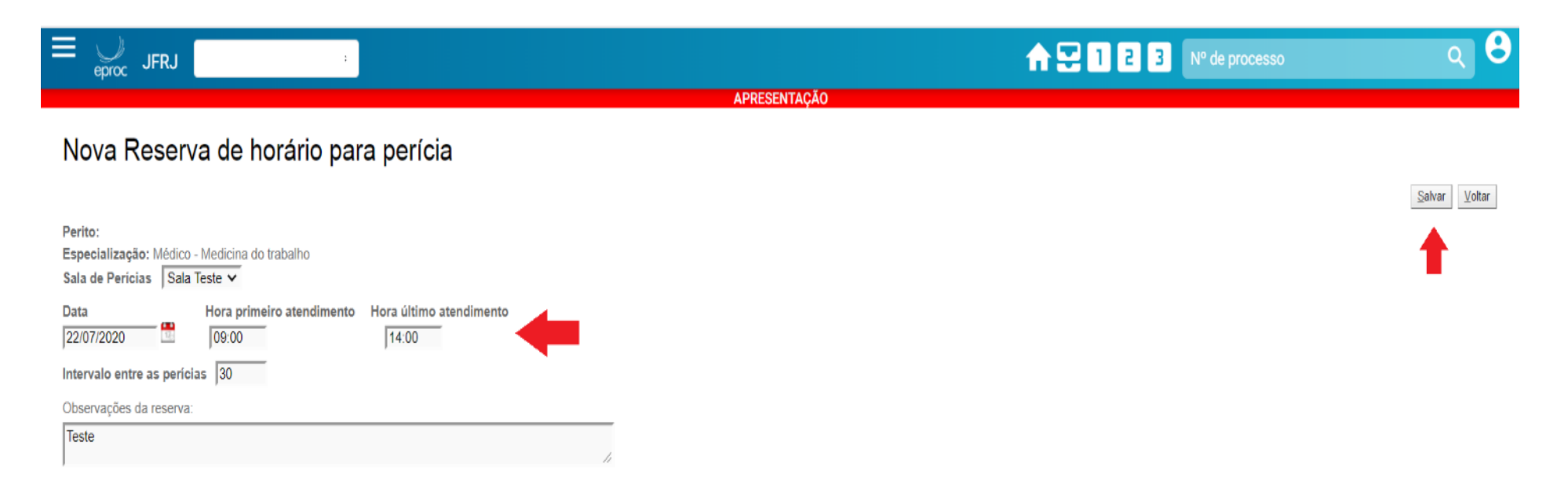

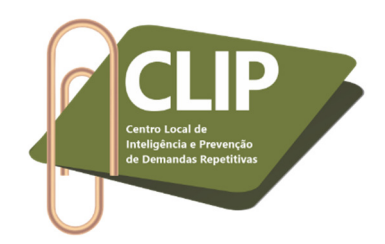

10º Passo: O servidor será direcionado para a primeira tela da "Reserva de horários para perícias", porém no calendário aparecerá a data

agendada.

| Res | oroc<br>erv             | JFR.           | e ho  | orár | ios | s pa | ira p | •<br>períci | ias - | Cliqu | ue ei | m un | eproc-a<br>Reserva c<br>Perito:<br>Data e h<br>(Primeirc<br>Sala: Sala | presen<br>de horái<br>ora: 22/<br>o horári<br>a Teste | t <b>acao.jfrj.jus.br diz</b><br>rio para perícias realizad<br>⁄07/2020 09:00 até 14:30<br>o: 09:00 / Último horáric | a par<br>)<br>p: 14:( | a:<br>00)                               |   | 120 | 2 3 | Nº de processo | Relato | ç G            |
|-----|-------------------------|----------------|-------|------|-----|------|-------|-------------|-------|-------|-------|------|------------------------------------------------------------------------|-------------------------------------------------------|----------------------------------------------------------------------------------------------------|-----------------------|-----------------------------------------|---|-----|-----|----------------|--------|----------------|
|     |                         |                | Junho | 2020 |     |      |       | -           |       | oje   |       |      |                                                                        |                                                       |                                                                                                    |                       | ОК                                      |   |     |     |                |        | Mes Semana Dia |
| Dom | Seg                     | Ter            | Qu    | a Qi | ui  | Sex  | Sáb   |             | Do    | om    | 28    |      |                                                                        | 5.7                                                   |                                                                                                    |                       |                                         | _ | Qui | 2   | Sex            | 3      | Sab 4          |
|     | 1                       | 2              | 2     | 3    | 4   | 5    | 6     |             |       |       |       |      |                                                                        |                                                       |                                                                                                    |                       |                                         |   |     |     |                |        |                |
| 7   | 8                       | 3 9            | 9 1   | 10   | 11  | 12   | 13    |             |       |       |       |      |                                                                        |                                                       |                                                                                                    |                       |                                         |   |     |     |                |        |                |
| 14  | 15                      | 5 16           | 6 1   | 17   | 18  | 19   | 20    |             |       |       |       |      |                                                                        |                                                       |                                                                                                    |                       |                                         |   |     |     |                |        |                |
| 21  | 22                      | 23             | 3 2   | 24   | 25  | 26   | 27    |             |       |       |       |      |                                                                        |                                                       |                                                                                                    |                       |                                         |   |     |     |                |        |                |
| 28  | 29                      | 30             | )     |      |     |      |       |             |       |       | 5     |      |                                                                        | 6                                                     |                                                                                                    | 7                     |                                         | 8 |     | 9   |                | 10     | 11             |
| 0-1 |                         |                |       |      |     |      |       |             |       |       |       |      |                                                                        |                                                       |                                                                                                    |                       |                                         |   |     |     |                |        |                |
| Sal | <u>as de</u><br>Sala Ta | pericia<br>ete | 1     |      |     |      |       |             |       |       |       |      |                                                                        |                                                       |                                                                                                    |                       |                                         |   |     |     |                |        |                |
|     | Jaia le                 | 510            |       |      |     |      |       |             |       |       |       |      |                                                                        |                                                       |                                                                                                    |                       |                                         |   |     |     |                |        |                |
|     |                         |                |       |      |     |      |       |             |       |       |       |      |                                                                        |                                                       |                                                                                                    |                       |                                         | _ |     |     |                | 17     |                |
|     |                         |                |       |      |     |      |       |             |       |       | 12    |      |                                                                        | 13                                                    |                                                                                                    | 14                    | 1:                                      | 5 |     | 16  |                | 17     | 18             |
|     |                         |                |       |      |     |      |       |             |       |       |       |      |                                                                        |                                                       |                                                                                                    |                       |                                         |   |     |     |                |        |                |
|     |                         |                |       |      |     |      |       |             |       |       |       |      |                                                                        |                                                       |                                                                                                    |                       |                                         |   |     |     |                |        |                |
|     |                         |                |       |      |     |      |       |             |       |       |       |      |                                                                        |                                                       |                                                                                                    |                       |                                         |   |     |     |                |        |                |
|     |                         |                |       |      |     |      |       |             |       |       | 19    |      |                                                                        | 20                                                    |                                                                                                    | 21                    | 2                                       | 2 |     | 23  |                | 24     | 25             |
|     |                         |                |       |      |     |      |       |             |       |       |       |      |                                                                        |                                                       |                                                                                                    |                       | 09:00 - 14:30 L<br>Médico - Medicina do |   |     |     |                |        |                |
|     |                         |                |       |      |     |      |       |             |       |       |       |      |                                                                        |                                                       |                                                                                                    |                       | trabalho -<br>(Vagas: 11)               |   |     |     |                |        |                |
|     |                         |                |       |      |     |      |       |             |       |       |       |      |                                                                        |                                                       |                                                                                                    |                       |                                         |   |     |     |                |        |                |
|     |                         |                |       |      |     |      |       |             |       |       |       |      |                                                                        |                                                       |                                                                                                    |                       |                                         |   |     |     |                |        |                |
|     |                         |                |       |      |     |      |       |             |       |       | 26    |      |                                                                        | 27                                                    |                                                                                                    | 28                    | 2                                       | 9 |     | 30  |                | 31     | 1              |
|     |                         |                |       |      |     |      |       |             |       |       |       |      |                                                                        |                                                       |                                                                                                    |                       |                                         |   |     |     |                |        |                |
|     |                         |                |       |      |     |      |       |             |       |       |       |      |                                                                        |                                                       |                                                                                                    |                       |                                         |   |     |     |                |        |                |
|     |                         |                |       |      |     |      |       |             |       |       |       |      |                                                                        |                                                       |                                                                                                    |                       |                                         |   |     |     |                |        |                |

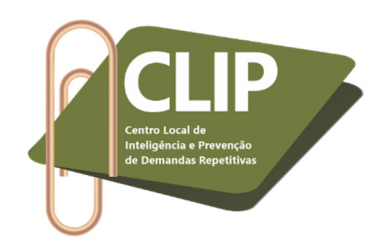

11º Passo: Acessar o processo e, na aba "Ações", clicar no ícone "Perícia".

| E JFRJ                                 | ◆                                                                                                    |                                                                                                    | ♠ 🔄 1 2 3 № de process                          | <sub>ه</sub> کړ                 |  |  |  |  |  |  |  |
|----------------------------------------|----------------------------------------------------------------------------------------------------|----------------------------------------------------------------------------------------------------|-------------------------------------------------|---------------------------------|--|--|--|--|--|--|--|
| Código Descrição Princ                 |                                                                                                    |                                                                                                    |                                                 |                                 |  |  |  |  |  |  |  |
| 040101                                 | Aposentadoria por Invalidez (Art. 42/7), Benefícios em Espécie, DIREITO PREVIDENCIÁRIO                                                                                                    |                                                                                                    |                                                 | Sim                             |  |  |  |  |  |  |  |
| Partes e Representantes 涅 Editar       |                                                                                                    |                                                                                                    |                                                 |                                 |  |  |  |  |  |  |  |
| AUTOR RÉU                              |                                                                                                    |                                                                                                    |                                                 |                                 |  |  |  |  |  |  |  |
| )<br>E                                 | - Pessoa Física                                                                                                    | INSTITUTO NACIONAL DO SEGURO SOCIAL - INSS                                                                        | (29.979.036/0001-40) - Entidade                 |                                 |  |  |  |  |  |  |  |
| PERITO                                 |                                                                                                    |                                                                                                    |                                                 |                                 |  |  |  |  |  |  |  |
|                                        | E                                                                                                    |                                                                                                    |                                                 |                                 |  |  |  |  |  |  |  |
| Minuta<br>Sem minutas para este usuári | Status Data criação Data anexação                                                                                                    | Criador/Editor                                                                                                    | do Agendamento                                  | Recursos Disponíveis            |  |  |  |  |  |  |  |
| Manter Minutas Aberto                  | kibir Excluídas/Anuladas 🛛 Exibir Anexadas ao Processo                                                                                                    |                                                                                                    |                                                 |                                 |  |  |  |  |  |  |  |
| Informações Adicionais                 | Editar (Prevenção: Há Prevento(s))                                                                                                    |                                                                                                    |                                                 |                                 |  |  |  |  |  |  |  |
| Ações 🦑                                |                                                                                                    |                                                                                                    | -                                               |                                 |  |  |  |  |  |  |  |
|                                        | Árvore Baixa Definitiva Cancelar Movimentação Dov                                                                                                    | vnload Completo Intimar Movimentar Processo Ocultar A                                                             | ções                                            |                                 |  |  |  |  |  |  |  |
| Associar Procurador F                  | <sup>2</sup> arte <u>  A</u> udiencia   Certidao Narratória   <u>O</u> itar   Custas   Declinação de Competência (TRF2)   Fórum Conciliaçã<br>es   Quesitos do Juízo   Redistribuição   Remessa STE   Remessa Turma Recursal   Requisição ΔPS   Requisi | io Gerenciar Situação Partes Nomear Conciliador Nome<br>cão Un Externa Retificar Autuação Suscitar Conflito na Ti | ear Pentos   Pericia   Permissão/Negação Expres | ST.I. Suscitar Conflito no TRF2 |  |  |  |  |  |  |  |
| adesitos complementale                 | Temas Repetitivos                                                                                                    | Traslado de Documentos                                                                                            |                                                 |                                 |  |  |  |  |  |  |  |

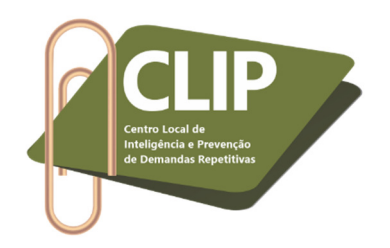

12º Passo: Clicar em "Nova perícia".

| = y JFRJ            | \$  |                                      |       | ♠ ➡ 1 2 3 N° de processo                   | م 9                               |
|---------------------|-----|--------------------------------------|-------|--------------------------------------------|-----------------------------------|
| Perícias            |     |                                      |       |                                            | Nova <u>Perícia</u> <u>Voltar</u> |
|                     |     | Assunto                              | Autor | Réu                                        |                                   |
| Processo:<br>Juízo: | Аро | sentadoria por Invalidez (Art. 42/7) |       | INSTITUTO NACIONAL DO SEGURO SOCIAL - INSS |                                   |
|                     |     |                                      |       |                                            | Nova <u>P</u> erícia ∐oltar       |

13º Passo: Clicar no autor a ser periciado e selecionar a especialidade do perito.

| ≡ y JF            | rj ÷                        |                             |   | nº de processo 💦 🔁 1 2 3 Nº de processo | م 8                           |
|-------------------|-----------------------------|-----------------------------|---|-----------------------------------------|-------------------------------|
| Designaç          | ão de Perícias - Etapa 1 de | 2                           |   |                                         |                               |
| Selecione o(s) Pr | unciado(s)                  |                             |   |                                         | ⊻oltar                        |
| Selecione o(s) re | inclaud(5)                  |                             |   |                                         | Lista de Partes (1 registro): |
| Parte             | Nome Parte                  |                             |   |                                         |                               |
| AUTOR             |                             |                             |   |                                         |                               |
|                   |                             |                             |   |                                         |                               |
| Médico            | Esp                         | Selecione uma Especialidade | ~ |                                         |                               |
|                   |                             | <b>†</b>                    |   |                                         | ⊻oitar                        |

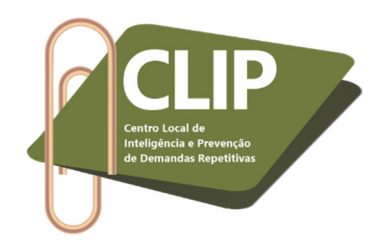

14º Passo: Ao escolher a especialidade do profissional, o sistema mostrará os peritos e as salas já reservadas por meio dos passos anteriores ("Reserva de horários para perícias"), bem como, indicará os horários livres para marcação. Então, basta escolher o profissional e a data, conforme disponibilidade constante no campo "Livres", e clicar em "Selecionar".

| Design              | Designação de Perícias - Etapa 1 de 2 |                |                   |                                                                   |                               |  |  |  |  |
|---------------------|---------------------------------------|----------------|-------------------|-------------------------------------------------------------------|-------------------------------|--|--|--|--|
|                     |                                       |                |                   |                                                                   | ⊻oltar                        |  |  |  |  |
| Selecione o(s       | ) Periciado(s)                        |                |                   |                                                                   | Lista de Partes (1 registro): |  |  |  |  |
| ✓ ▲ Tipo<br>▼ Parte | Nome Parte                            |                |                   |                                                                   |                               |  |  |  |  |
|                     |                                       |                |                   |                                                                   |                               |  |  |  |  |
|                     |                                       |                |                   |                                                                   |                               |  |  |  |  |
|                     |                                       | Especialização |                   |                                                                   |                               |  |  |  |  |
| Médico              |                                       | ✓ Med          | icina do trabalho | ▼                                                                 |                               |  |  |  |  |
| Peritos com r       | eservas                               |                |                   |                                                                   |                               |  |  |  |  |
| Localidade:         | Todas Localidades 🗸                   |                |                   |                                                                   |                               |  |  |  |  |
| Data                | Perito                                | Sala           | Localidade Livres | Horários                                                          | Ação                          |  |  |  |  |
| 24/07/2020          |                                       |                | 08:0              | 00 08:15 08:30 08:45 09:00 09:15 09:30 09:45 10:00 10:15          | Selecionar                    |  |  |  |  |
| 25/07/2020          |                                       |                | 10                | 00  08:20  08:40  09:00  09:20  09:40  10:00  10:20  10:40  11:00 | Selecionar                    |  |  |  |  |

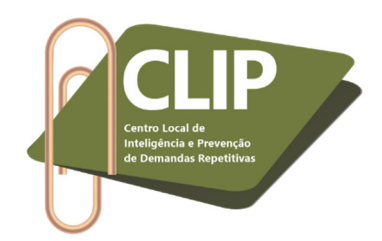

1

Membros: Dra. Priscilla Pereira da Costa Corrêa, Dra. Carla Teresa Bonfadini de Sá, Dra. Giovana Teixeira Brantes Calmon, Dra. Michele Menezes da Cunha, Larissa Soldate Correia e Júlio Pinheiro Faro Homem de Siqueira.

**15º Passo:** Na próxima página, aparecerá o dia e horários já marcados para o perito escolhido (1), conforme preenchimento anterior do campo "Reserva de horários para perícias" (5º a 10ª passos). Preencher o prazo para entrega do laudo e o valor dos honorários periciais (2), conforme determinado na decisão judicial que designou a perícia. Escolher o localizador em que será mantido o processo (3), conforme procedimento habitual do E-proc. Informar o horário de início e fim da perícia, a data e novamente o valor dos honorários (4). Clicar em "Salvar" (5).

| E JFRJ                                                                                         | ÷                                                                                            |                                 |                                                                       |                                                   | 🔒 🕂 🔁 🖪 🛛 🗠 🕅                          | ۵ ۵                              |
|------------------------------------------------------------------------------------------------|----------------------------------------------------------------------------------------------|---------------------------------|-----------------------------------------------------------------------|---------------------------------------------------|----------------------------------------|----------------------------------|
| Designação de Pe                                                                               | erícias - Etapa 2 de 2                                                                       |                                 |                                                                       |                                                   |                                        |                                  |
| Evento                                                                                         |                                                                                              |                                 |                                                                       |                                                   |                                        | (5) Salvar Voltar                |
| Ato ordinatório praticado - perícia o                                                          | designada                                                                                    |                                 |                                                                       |                                                   |                                        |                                  |
| Opções<br>Especialidade: Médico - Medicina<br>Data: 31/08/2020<br>[4100] [415] [1800] [445] [5 | a do trabalho Perito:<br>Sala selecionada: Consultório<br>2000 15/15 15/30 15/25 16/00 16/15 | (1)                             | Tempo de duração de<br>Previsão de entrega d<br>Valor dos honorários: | cada perícia 15 minutos<br>o laudo:<br>R\$ 200,00 | 😷 OU 20 dias úteis                     | (2)                              |
| Gerenciar Localizadores Localizadores ATUAIS (?)                                               | (3)                                                                                          |                                 |                                                                       |                                                   |                                        |                                  |
| MARCAR PERICIA - MARCA                                                                         | AR PERICIA                                                                                   | Marcar todos<br>Desmarcar todos | Nova<br>Mar                                                           | localizador:<br>ter o atual                       |                                        | ~                                |
| Manter Gerenciar Localizadores At                                                              | berto                                                                                        |                                 |                                                                       |                                                   |                                        | Lista de Processos (1 registro): |
| Ord.                                                                                           | Periciado                                                                                    | * Número Proces                 | o Horário de                                                          | início Horário de f                               | im Data prevista para entrega do laudo | Valor dos honorários             |

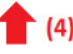

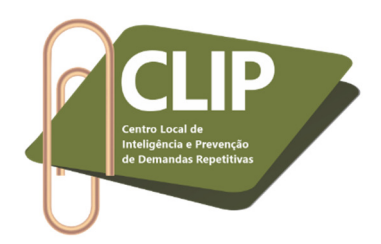

**16º Passo:** O sistema informará que a perícia foi designada com sucesso (1) e possibilitará a intimação das partes (2). **Atenção!** O INSS não deve ser intimado da perícia por esta ação, isso considerando que há orientação da Corregedoria Regional da Justiça Federal da 2ª Região no sentido de sempre intimar a autarquia de uma decisão judicial ou ato ordinatório, e não de um Evento, conforme Ofício Circular nº TRF2-OCI-2019/00021.

| $\equiv \bigcup_{\text{eproc}} JFRJ$ | \$                  |           | nº de processo 💦 🔀 🕄 💦 🖓 de processo | م 9            |
|--------------------------------------|---------------------|-----------|--------------------------------------|----------------|
| Designação de                        | e Perícias em Bloco |           |                                      | (2)            |
|                                      | Processo            | Periciado | Detalhes                             |                |
| 1                                    |                     |           | Perícia designada com sucesso        |                |
|                                      |                     |           | 1)                                   | Intimar Partes |

17º Passo: Ao acessar novamente o processo, é possível observar que foi gerado um novo evento "Ato ordinatório praticado perícia designada".

|    | eproc       | JFRJ                | ¢                                                                                                    |                                         |                               |                   | ♠ 😔 1 2 3 № de processo    | م 8 |
|----|-------------|---------------------|----------------------------------------------------------------------------------------------------|-----------------------------------------|-------------------------------|-------------------|----------------------------|-----|
| -  | ções 🤌 —    |                     | Árvore Bai <u>x</u> a                                                                                                    | Definitiva Cancelar Movimentação Downlo | ad Completo Intimar Movimenta | ar Processo ] Dem | nais Ações                 |     |
| F  | iltrar Even | tos 🤌 🗌 Com docu    | mentos                                                                                                    | De decisão                              | DE                            | xtemos            | Marcados como Relevantes   |     |
| 2  | Evento      | Data/Hora           |                                                                                                    | Descrição                               |                               | Usuário           | Documentos                 |     |
| 52 | 82          | 17/07/2020 17:38:03 | Ato ordinatório praticado pericia designada -<br>Periciado:<br>Data: 31/06/2020 às 14:00.<br>Local: Consultório -<br>Perito: | +                                       |                               | ×                 | Evento não gerou documento |     |

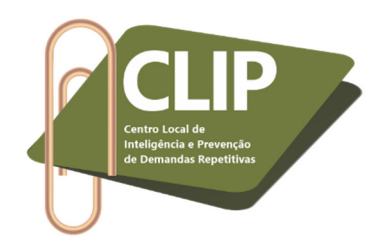

18º Passo: Caso haja alterações/cancelamento na designação da perícia, igualmente é necessário informá-la por meio do botão "Perícia", na aba "Ações".

| E JFRJ                                         | ÷                                                                                                    |                                                                                    | nº de processo 🕄 🔒 🖓                              | م 3                          |
|------------------------------------------------|----------------------------------------------------------------------------------------------------|------------------------------------------------------------------------------------|---------------------------------------------------|------------------------------|
| Código                                         | Des                                                                                                    | rição                                                                              |                                                   | Principal                    |
| 040101                                         | Aposentadoria por Invalidez (Art. 42/7), Benefícios em Espécie, DIREITO PREVIDENCIÁRIO                                                                         |                                                                                    |                                                   | Sim                          |
| – Partes e Representantes 📓 Ed                 | tar                                                                                                    |                                                                                    |                                                   |                              |
|                                                | AUTOR                                                                                                    |                                                                                    | RÉU                                               |                              |
| <u>5</u>                                       | - Pessoa Física                                                                                                    | E INSTITUTO NACIONAL DO SEGURO SOCIAL - INSS                                       | (29.979.036/0001-40) - Entidade                   |                              |
|                                                | P                                                                                                    | ERITO                                                                              |                                                   |                              |
|                                                | (III)                                                                                                    |                                                                                    |                                                   |                              |
| Nova Minutas     Sem minutas para este usuário | Status Data criação Data anexação                                                                                                    | Criador/Editor Assinante indica                                                    | do Agendamento                                    | Recursos Disponíveis         |
| Manter Minutas Aberto Exi                      | bir Excluídas/Anuladas 🗌 Exibir Anexadas ao Processo                                                                                                    |                                                                                    |                                                   |                              |
| Ações 🦑                                        | Árvore   Baixa Definitiva   Cancelar Movimentação   Do                                                                                                    | nioad Completo   Intimar   Movimentar Processo   Ocultar A                         | rões                                              |                              |
| Associar Procurador P                          | arte <u>A</u> udiência Certidão Narratória <u>C</u> itar Custas Declinação de Competência (TRF2) Fórum Conciliaçã                                              | o Gerenciar Situação Partes Nomear Conciliador Nom                                 | ear Peritos Perícia Permissão/Negação Expressa    | Processos Relacionados       |
| Quesitos Complementares                        | Quesitos do Juízo         Redistribuição         Remessa STF         Remessa Turma Recursal         Requisição APS         Requisi           Temas Repetitivos | ão Un. Externa Retificar Autuação Suscitar Conflito na T<br>Traslado de Documentos | R Suscitar Conflito na TRU Suscitar Conflito no S | TJ Suscitar Conflito no TRF2 |

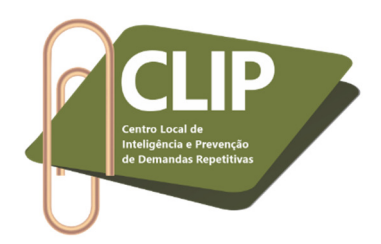

**19º Passo:** A perícia anteriormente cadastrada aparecerá na próxima página, bastando clicar no ícone "Ações" para alterá-la ou cancelá-la. Se a perícia for realizada sem interferências, será necessário lançar o seu resultado apenas quando o perito não utilizar o Laudo Pericial Eletrônico.

| = JFRJ    | ÷    |                        |                  |        | <b>☆₽</b> ∎₽       | 2 3 Nº de processo       |                   | ٩                   |
|-----------|------|------------------------|------------------|--------|--------------------|--------------------------|-------------------|---------------------|
| Perícias  |      |                        |                  |        |                    |                          |                   |                     |
|           |      |                        |                  |        |                    |                          | Nova <u>P</u> e   | srícia <u>V</u> olt |
|           |      |                        | Assunto          | Autor  |                    | Réu                      |                   |                     |
| Processo: | 1    | Aposentadoria por Inva | idez (Art. 42/7) |        | INSTITUTO NACIONAL | DO SEGURO SOCIAL - INSS  |                   |                     |
| Juizo:    | 1    | -posentadona por miva  | 1002 (AIL 4217)  |        |                    | 00 0200110 000IA2 - 1100 |                   |                     |
|           |      |                        |                  |        |                    |                          | Lista de Perícias | (1 registro)        |
|           | Data | a-Hora designada       | Sala             | Perito | Especialidade      | Data Prevista Laudo      | Resultado         | Ações               |
| Periciado |      |                        |                  |        |                    |                          |                   | -                   |

#### 20º Passo: Basta selecionar a opção correspondente e clicar em "Salvar".

|                                                              |           | ☆ 🗟 🛙  | 2 3 Nº de processo            | و 8           |
|--------------------------------------------------------------|-----------|--------|-------------------------------|---------------|
| Perícias lançamentos de resultados                           |           |        |                               |               |
| Evento: Selecione V                                          | -         |        |                               | Salvar Voltar |
| Horário Selecione                                            | Periciado | Perito | Especialidade                 |               |
| 14:00 Juntada de Certidão perícia redesignada                |           |        | Médico - Medicina do trabalho |               |
| Juntada de Certidão perícia realizada incapacidade           |           |        |                               |               |
| Juntada de Certidão perícia realizada capacidade             |           |        |                               | Salvar ⊻ottar |
| Juntada de Certidão perícia não realizada não comparecimento |           |        |                               |               |
| Juntada de Certidão perícia não realizada                    |           |        |                               |               |
| Juntada de Certidão perícia cancelada                        |           |        |                               |               |
|                                                              |           |        |                               |               |

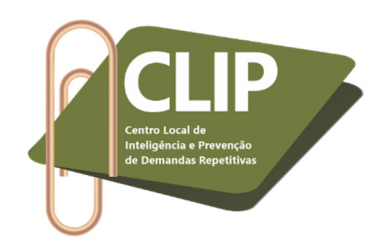

21º Passo: O sistema indicará que o resultado foi lançado com sucesso.

| ≡ <sub>eproc</sub> JFRJ  | ÷                            |           | nº de processo 🕄 1 2 3 Nº de processo | و 9    |
|--------------------------|------------------------------|-----------|---------------------------------------|--------|
| Perícias lança           | amentos de resultados        |           |                                       |        |
| Resultado do Lançame     | nto de resultado de perícias |           |                                       | ⊻oitar |
| Dia: 31/08/2020 Sala: Co | onsultório                   |           |                                       |        |
| Horário                  | Processo                     | Periciado | Detalhes                              |        |
| 14:00                    |                              |           | Resultado lançado com Sucesso         |        |
|                          |                              |           |                                       |        |
|                          |                              |           | T                                     | ⊻oltar |

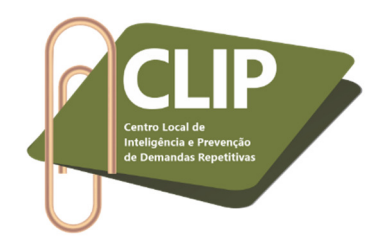

22º Passo: É possível, ainda, designar perícias em bloco. Para tanto, basta acessar o localizador em que se encontram os processos, selecioná-los e clicar em "Perícias em bloco".

| ≡ J <sub>eproc</sub> JFRJ                                       | ÷                                                                                  |                                          |                                               | ^₽00                                          | Nº de processo                                           | ۹                   |
|-----------------------------------------------------------------|------------------------------------------------------------------------------------|------------------------------------------|-----------------------------------------------|-----------------------------------------------|----------------------------------------------------------|---------------------|
| Gerenciar Localizadores                                         | NDADO CUMPRIDO                                                                     | Marcar todos<br>Desmarcar todos          |                                               | Novo localizador:                             |                                                          | ~                   |
| Manter Gerenciar Localizado Ações Atterar I Atterar I Atterar I | es Aberto<br>ocalizador Citação em Bloco Criar Mini<br>m abas/janelas              | utas em Lote   Incluir Lembretes em Bloc | o Intimação em Bloco Movimentação e           | em Bloco   Perícias em Bloco   Requisição APS | 6 em Bloco Verificar Impedimentos                        | ]                   |
| Número Processo                                                 | ‡ Classe                                                                           | Autores Principais                       | Réus Principais                               | Localizadores                                 | Último Evento                                            | ▲ Inclusão no       |
| Sem Sigilo (Nivel 0)                                            | PROCEDIMENTO DO JUIZADO<br>ESPECIAL CÍVEL                                          |                                          |                                               | MARCAR PERICIA 💝                              | 17/03/2020 11:05:31<br>Intimação Eletrônica - Confirmada | 16/03/2020 14:13:30 |
|                                                                 |                                                                                    |                                          | INSTITUTO NACIONAL DO SEGURO<br>SOCIAL - INSS |                                               |                                                          |                     |
| IQ<br>Sem Sigilo (Nível 0)                                      | PROCEDIMENTO DO JUIZADO<br>ESPECIAL CÍVEL<br>Antecipação de Tutela<br>Doença Grave |                                          |                                               | MARCAR PERICIA<br>MAND CUMPRIDO               | 18/03/2020 17:18:43<br>Juntada de mandado cumprido       | 18/03/2020 17:18:45 |

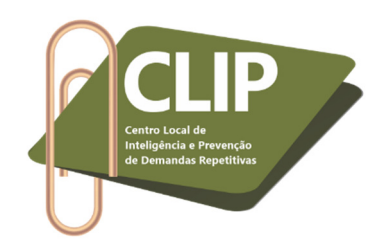

23º Passo: O sistema será direcionado para a página abaixo indicada. Basta clicar em próximo "Próximo".

| ≡ JFRJ                   | ÷                                         |                    | ADDESENTAÇÃO                                  |                                              | ♠ 🛃 🛯 2 3 №                                                                                                  | de processo | ۹ (                                             |
|--------------------------|-------------------------------------------|--------------------|-----------------------------------------------|----------------------------------------------|----------------------------------------------------------------------------------------------------|-------------|-------------------------------------------------|
| Pericias em              | Bloco por Localizador                     |                    | AFRESENTAVAO                                  |                                              |                                                                                                    |             | Prógimo Limp <u>a</u> r Voltar                  |
| Abrir os processos selec | ionados em abas/janelas                   | Autore Drivein in  | Déux Drivainain                               |                                              | ▲ Úlisina Europa                                                                                             |             | Lista de Processos (3 registros):               |
|                          | PROCEDIMENTO DO JUIZADO<br>ESPECIAL CÍVEL | Autores Principais | Reus Principais                               | • MARCAR PERICIA<br>(Princ.)                 | Vitimo Evento     17/03/2020 11:05:31 -     Intimação Eletrônica -     Confirmada - Refer. ao Evento:     24 |             | Periciados                                      |
| -                        | PROCEDIMENTO DO JUIZADO<br>ESPECIAL CÍVEL |                    | INSTITUTO NACIONAL DO SEGURO<br>SOCIAL - INSS | MARCAR PERICIA<br>(Princ.)     MAND CUMPRIDO | 18/03/2020 17:18:43 -<br>Juntada de mandado cumprido -<br>Refer. ao Evento: 22                               |             |                                                 |
|                          | PROCEDIMENTO DO JUIZADO<br>ESPECIAL CÍVEL |                    | INSTITUTO NACIONAL DO SEGURO<br>SOCIAL - INSS | • MARCAR PERICIA<br>(Princ.)                 | 16/03/2020 16:11:27 -<br>Juntada de certidão                                                                 |             |                                                 |
|                          |                                           |                    |                                               |                                              |                                                                                                    |             | Pró <u>x</u> imo Limp <u>a</u> r <u>V</u> oltar |

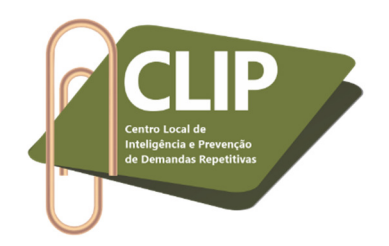

**24º Passo:** Escolher a especialidade.

|                                  | ÷                 |                                   | nº de processo | م 8    |
|----------------------------------|-------------------|-----------------------------------|----------------|--------|
|                                  |                   | APRESENTAÇÃO                      |                |        |
| Designação de P                  | erícias - Etapa 1 | de 2                              |                |        |
|                                  |                   |                                   |                | ⊻oltar |
| Número de periciados selecionado | os: 3             |                                   |                |        |
|                                  | Fanadi            |                                   |                |        |
| Médico                           |                   | Selecione uma Especialidade       |                |        |
| ,                                |                   | Mastologista                      |                |        |
|                                  |                   | Medicina do trabalho              |                | ⊻oltar |
|                                  |                   | Medicina Interna                  |                |        |
|                                  |                   | Medicina Legal e Perícias Médicas |                |        |
|                                  |                   | Nefrologista                      |                |        |
|                                  |                   | Neurocirurgião                    |                |        |

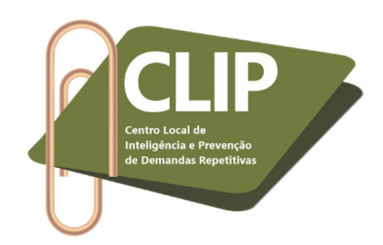

# **25° Passo:** Escolher a data.

| ≡ J<br>eproc | JFRJ                       | ÷                       |                    | APRES                                                  | <b>ΕΝΤΑÇÃO</b>          | ♠        | ۹ 8        |
|--------------|----------------------------|-------------------------|--------------------|--------------------------------------------------------|-------------------------|----------|------------|
| Desigr       | nação de Perícias -        | Etapa 1 de 2            |                    |                                                        |                         |          |            |
| Número de p  | periciados selecionados: 3 |                         |                    |                                                        |                         |          | ⊻oltar     |
| Médico       |                            | Especialização<br>~ Mec | licina do trabalho |                                                        |                         |          |            |
| Localidade:  | Todas Localidades 🗸        |                         |                    |                                                        |                         |          |            |
| Data         | Perito                     | Sala                    | Localidade L       | Livres                                                 |                         | Horários | Ação       |
| 22/07/2020   |                            | Sala Teste              |                    | 09:00 09:30 10:00 10:30 11:<br>11<br>13:00 13:30 14:00 | 00  11:30  12:00  12:30 |          | Selecionar |
|              |                            |                         |                    |                                                        |                         |          | ⊻oltar     |

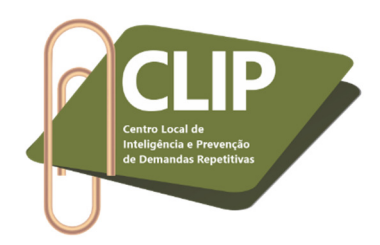

26º Passo: Preencher as orientações conforme 15º a 17º Passos. Após salvar as informações, será possível intimar as partes em bloco. Por fim, ao acessar novamente o processo, será possível observar que foi gerado um novo evento "Ato ordinatório praticado perícia designada", em cada uma das demandas.

| ≡ <sub>eproc</sub> JFRJ                                       | ÷                                                                              |                   | A Sector 1 2 3 № de processo                                                                        | م 9                               |
|---------------------------------------------------------------|--------------------------------------------------------------------------------|-------------------|----------------------------------------------------------------------------------------------------|-----------------------------------|
| Designação                                                    | de Perícias - Etapa 2 de 2                                                     |                   |                                                                                                    | Salvar Voltar                     |
| Evento<br>Ato ordinatório pratica                             | do - perícia designada                                                         |                   |                                                                                                    |                                   |
| Opções<br>Especialidade: Médic                                | o - Medicina do trabalho <b>Perito:</b> l                                      |                   |                                                                                                    |                                   |
| Data: 22/07/2020                                              | Sala selecionada: Sala leste<br>10130 11100 11130 12100 12130                  |                   | Tempo de duração de cada perícia 30 minutos Previsão de entrega do laudo: Valor dos honorários: R\$ |                                   |
| 13:00 13:30 14:00                                             |                                                                                |                   |                                                                                                    | Copiar Opções                     |
| Gerenciar Localiza Localizadores AT MAND CUMPRID MARCAR PERIC | dores<br>UAIS ⑦<br>O - MANDADO CUMPRIDO<br>A - MARCAR PERICIA<br>Uesmarcar too | os                | Novo localizador:<br>Manter o atual                                                                 | ~                                 |
| Abrir os processos selen                                      | ializadores Aberto<br>cionados em abas/janelas                                 |                   | •                                                                                                   | Lista de Processos (3 registros): |
| Ord.                                                          | Periciado                                                                      | 韋 Número Processo | Horário de início Horário de fim Data prevista para entrega do laudo                                | Valor dos honorários              |
| 1                                                             |                                                                                |                   |                                                                                                    | R\$                               |
| 2                                                             |                                                                                |                   |                                                                                                    | R\$                               |

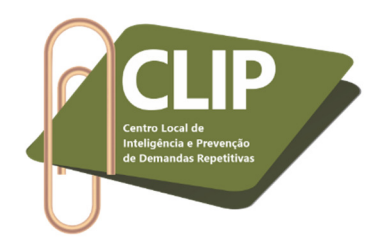

27º Passo: Após realizar este procedimento na designação das perícias, a Vara/Juizado poderá ter controle de todas as ações relacionadas a esse andamento processual, por meio da aba "Perícias", no menu lateral, item "Relatórios".

|                                    |                                                                                             | A Section 1 2 3 № de processo |  |
|------------------------------------|---------------------------------------------------------------------------------------------|-------------------------------|--|
| Pesquisar no Menu (Alt + m)        | Painel de Diretor de Secretaria                                                             |                               |  |
| Mensagens 🗸 🗸                      | Faillei do Diletor de Secretaria                                                            |                               |  |
| Ainutas 🗸 🗸                        | Processos                                                                                   |                               |  |
| e imentación Dranaceural           | Тіро                                                                                        | Quantidade de processos       |  |
|                                    | Processos com sigilo "Restrito ao Juiz" com movimentação nos últimos 15 dias                | Q                             |  |
| icio Requisitório 🗾 👻              | Processos com sigilo "Restrito ao Juiz"                                                     | <u>0</u>                      |  |
| aina Inicial                       | Processos distribuídos com sigilo "Restrito ao Juiz"                                        | Q                             |  |
|                                    | Processos com documentos com sigilo "Restrito ao Juiz" com movimentação nos últimos 15 dias | Q                             |  |
| radas do Sistema                   | Processos com documentos com sigito "Restrito ao Juiz"                                      | Q                             |  |
| rícias 🔺                           | Processos com sigilo 2, 3, 4 ou 5 sem movimentação nos últimos 30 dias                      | Q                             |  |
| Agenda padrão dos Peritos do Órgão | Processos com bens/valores/itens apreendidos                                                | Q                             |  |
|                                    | Localizadores                                                                               |                               |  |
| Bioqueios/impedimentos dos Pentos  | Тіро                                                                                        | Quantidade de Processos       |  |
| Gerenciamento de Salas de Perícias |                                                                                             |                               |  |
| Relatórios                         | <b>—</b>                                                                                    |                               |  |
| Reserva de Horários para Perícias  |                                                                                             |                               |  |
| ermissões Expressas 🔹 🔻            |                                                                                             |                               |  |

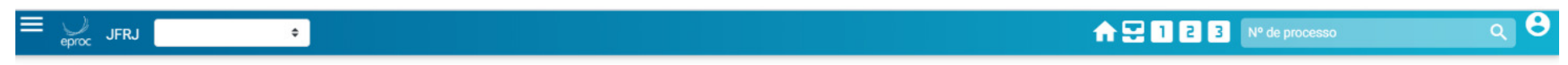

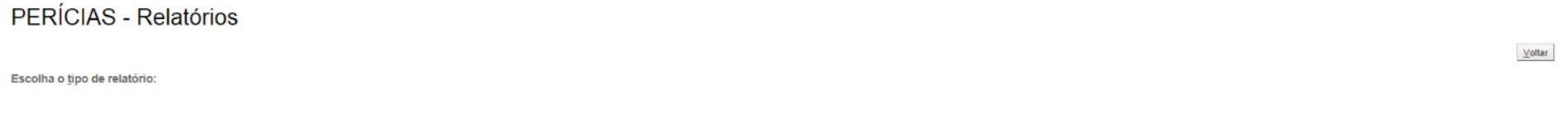

- Perícias designadas
- Perícias aguardando lançamento de resultados
- Estatísticas Perícias designadas
- Estatísticas Perícias realizadas

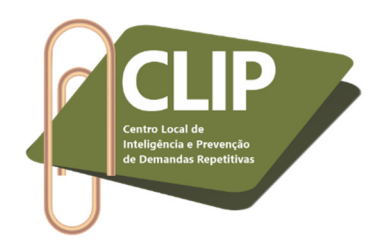

28º Passo: Esse procedimento é de extrema importância, pois também <u>permitirá que o perito, ao acessar o sistema E-proc com seu login,</u> tenha acesso ao relatório das perícias para as quais foi designado. Obs.: *a imagem abaixo corresponde à tela do E-proc visualizada apenas pelo perito.* 

|                                 | ÷                       |                                      | <b>^</b> | Nº de processo                 | م 8                          |
|---------------------------------|-------------------------|--------------------------------------|----------|--------------------------------|------------------------------|
| Pesquisar no Menu (Alt + m)     |                         | APRE                                 | SENTAÇÃO |                                |                              |
| Menu Textual                    | Agenda Perito           |                                      |          |                                |                              |
| Assinador Digital de Documentos |                         |                                      |          | Eiltrar                        | Imprimir Eechar              |
| Consulta Processual 🗸 🗸         |                         |                                      |          |                                |                              |
| Laudos Técnicos 🛛 🗸 🗸           |                         |                                      |          | DOWNLOAD DO MA                 | ANUAL DO PERITO              |
| Mensagens 🗸 🗸                   | Data:                   | Mês atual (a partir da data de hoje) |          |                                |                              |
| Painel do Perito                | , ,                     |                                      |          |                                |                              |
| Paradas do Sistema              | Data Primeiro Último    | Localidade da Sala                   | Sala     | Lista de Reservas ativas do Pe | rito (0 registros):<br>Acões |
| Perícias 🔺                      | Não existem informações |                                      |          |                                |                              |
| Agenda do Perito                | -                       |                                      |          |                                |                              |
| Petição/Movimentação 🗸 🗸        |                         |                                      |          |                                |                              |
| Relatórios 🗸 🗸                  |                         |                                      |          |                                |                              |
| Tabelas Básicas 🔹 👻             |                         |                                      |          |                                |                              |
| Tutorial 🗸 🗸                    |                         |                                      |          |                                |                              |
| Usuários 🗸 🗸                    |                         |                                      |          |                                |                              |
|                                 | 1                       |                                      |          |                                |                              |

Prezado Servidor(a), contamos com sua adesão à ação "Perícia" no Sistema E-proc.